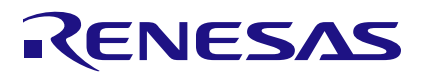

## CCE4510 Sample Code

Getting started with an easy-to-use E<sup>2</sup> Studio Project

This Application Note describes how to use the CCE4510\_sample\_app sample code to evaluate the CCE4510 on the CCE4510-EVAL-V3.

# Contents

| Cor           | ntents                              |            |                                                 | 1   |
|---------------|-------------------------------------|------------|-------------------------------------------------|-----|
| Fig           | ures                                |            |                                                 | 1   |
| Tab           | oles                                |            |                                                 | 2   |
| 1.            | Requ                                | uired Too  | ols and Hardware                                | 3   |
| 2.            | Eras                                | e Pre-Ins  | stalled IO-Link Master Demonstration Stack      | 3   |
| 3.            | Impo                                | orting the | e CCE4510_sample_app into E <sup>2</sup> Studio | 4   |
| 4.            | Proje                               | ect Desc   | ription                                         | 5   |
|               | 4.1 Functions Overview              |            |                                                 |     |
|               | 4.2                                 | Descrip    | tion of Functions                               | 5   |
|               |                                     | 4.2.1      | cce4510_spi_init                                | 5   |
|               |                                     | 4.2.2      | cce4510_register_read                           | 5   |
|               |                                     | 4.2.3      | cce4510_register_write                          | 6   |
|               |                                     | 4.2.4      | cce4510_configure_sio                           | 6   |
|               |                                     | 4.2.5      | cce4510_dump_register                           | 6   |
|               |                                     | 4.2.6      | cce4510_dump_registers                          | 6   |
|               |                                     | 4.2.7      | cce4510_pin_set                                 | 7   |
|               |                                     | 4.2.8      | cce4510_uart_init                               | 7   |
|               |                                     | 4.2.9      | cce4510_uart_send                               | 7   |
|               |                                     | 4.2.10     | usb_init                                        | 7   |
|               |                                     | 4.2.11     | printf                                          | 7   |
|               |                                     | 4.2.12     | delay                                           | 8   |
|               | 4.3                                 | CCE45      | 10_sample_app.c Overview                        | 9   |
|               |                                     | 4.3.1      | SPI Slave Select Configuration                  | .10 |
|               |                                     | 4.3.2      | UART Example Code                               | .11 |
|               |                                     | 4.3.3      | SPI Example Code                                | .12 |
| 4.4 Debugging |                                     |            | ing                                             | .14 |
| 5.            | Hardware Connections for UART Mode1 |            |                                                 | .15 |
| 6.            | Revision History16                  |            |                                                 |     |

# Figures

| Figure 1. Project explorer view           | 4  |
|-------------------------------------------|----|
| Figure 2. Components tab                  | 4  |
| Figure 3. Internal comm mode macro        | 9  |
| Figure 4. Main function                   | 9  |
| Figure 5. SPI initialization              | 10 |
| Figure 6. UART example code               | 11 |
| Figure 7. SPI example code initialization | 12 |

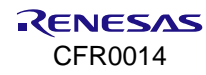

| Figure 8. SPI CQ and LP toggle        | 13 |
|---------------------------------------|----|
| Figure 9. SPI automatic wake-up       | 13 |
| Figure 10. Project explorer view      | 14 |
| Figure 11. Connectors CCE4510-EVAL-V3 | 15 |

# Tables

| Table 1. Functions overview | 5  |
|-----------------------------|----|
| Table 2. SPI SSL assertion  | 10 |
| Table 3. UART connections   | 15 |

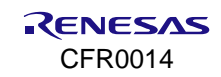

## 1. Required Tools and Hardware

To use the CCE4510\_sample\_app sample code, the following tools and hardware are required:

- 1. CCE4510-EVAL-V3 evaluation board
- 2. Renesas E<sup>2</sup> Studio version 2023-07 (3.7.0) or higher (RX version)
- 3. Debug probe (for programming via SCI or FINE interface), for example Renesas E2 or E2lite Emulator
- 4. 24 V Power Supply
- 5. USB Cable (Micro USB type B)

## 2. Erase Pre-Installed IO-Link Master Demonstration Stack

#### NOTE

If the IO-Link demonstration master stack needs to be reinstalled, the stack needs to be requested from our software partner TMG TE.

The pre-installed IO-Link demonstration master stack comes with a code protection. This prevents any attempt to read, write or debug the board.

To erase the flash and enable the write, read and debug of the CCE4510-EVAL-V3 again, the following steps need to be taken:

#### Erase Flash using Debug probe (For example: E2 / E2 lite)

- 1. Connect the debug probe to the CCE4510-EVAL-V3 (X6)
- 2. Connect the 24 V Power Supply (JP3)
- 3. Power on the 24 V Power Supply
- 4. Use the Renesas Flash Programmer (RFP) and set up a new project, using **FINE** in the interface drop-down menu. When clicking **Connect**, a request for an Authentication Code will show.
- 5. Click **OK** three times consecutively, then click **cancel**. This will erase the flash due to 3 failed attempts of entering the correct Authentication Code.
- 6. Click **Connect** again to establish the communication. The CCE4510-EVAL-V3 is now ready for programming/debugging.

#### **Erase Flash using USB**

- 1. Connect the USB to the CCE4510-EVAL-V3 (X5).
- 2. Pull MD low & UB high (JP3) to get into the USB Boot Mode.
- 3. Connect the 24 V Power Supply (JP3).
- 4. Power on the 24 V Power Supply. (The CCE4510-EVAL-V3 should now be recognized as **Generic Boot USB Direct** under the **Renesas USB Development Tools** tab of the PCs Device Manager.)
- 5. Use the Renesas Flash Programmer (RFP) and set up a new project using **USB direct** as tool. When clicking **Connect**, a request for an Authentication Code will show.
- 6. Click **OK** three times consecutively, then click **cancel**. This will erase the flash due to 3 failed attempts of entering the correct Authentication Code.
- 7. Click the **RESET** switch of the CCE4510-EVAL-V3.
- 8. Click **Connect** again to establish the communication. The CCE4510-EVAL-V3 is now ready for programming / debugging.
- 9. Optional: if you directly want to flash the board again, click the **RESET** button once again and flash the board with the desired file.

## 3. Importing the CCE4510\_sample\_app into E<sup>2</sup> Studio

To import the CCE4510\_sample\_app sample code, it is recommended to use the **import wizard** of E<sup>2</sup> Studio. The **import wizard** can be found in the **File** menu:

File > Import... > General > Existing Projects into Workspace

After starting the import wizard:

- 1. Click **Next** and search for the **CCE4510\_sample\_app** folder on your hard drive.
- 2. Select the CCE4510\_sample\_app and click Finish.

The CCE4510\_sample\_app project should now be visible in the **Project Explorer**.

To finish the import process, double-click on CCE4510\_sample\_app.scfg.

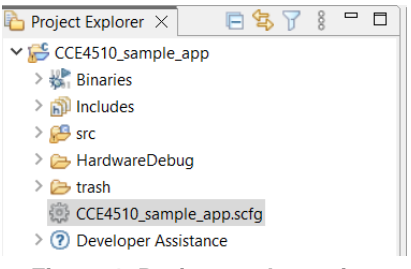

#### Figure 1. Project explorer view

This opens the smart configurator view, which can be used to check that all necessary software components are available and updated.

To do so, click on the **Components** tab. Figure 2 shows how the **Components** tab looks when all components are correctly installed.

| oftware component configu                                                                                                    | ation     | Generate Code Generate Report |
|----------------------------------------------------------------------------------------------------|-----------|-------------------------------|
| Components 🚵 🛃 🗦 🖃 🕀 📫                                                                                                    | Configure | (1)                           |
| 😧 😨                                                                                                    |           |                               |
| type filter text                                                                                                    |           |                               |
| <ul> <li>✓ ➢ Startup</li> <li>✓ ➢ Generic</li> <li>✓ ▷ Drivers</li> <li>✓ ➢ Interrupt</li> <li>✓ Config_ICU</li> <li>✓ ➢ Communications</li> <li>④ r_rspi_rx</li> <li>④ r_sci_rx</li> <li>● r_cmt_rx</li> <li>✓ ➢ Timers</li> <li>● r_cmt_rx</li> <li>✓ ➢ Middleware</li> <li>✓ ➢ Generic</li> <li>● Generic</li> <li>● r_byteq</li> </ul> |           |                               |

#### Figure 2. Components tab

Any component can be updated via the context menu of the respective component. After updating all components, click on **Generate Code**.

The CCE4510\_sample\_app code is now ready to be build.

# 4. Project Description

The CCE4510\_sample\_app is designed to easily evaluate the CCE4510 IO-Link Master Transceiver without the need to set up a new project. The user only needs to adapt the CCE4510\_sample\_app.c file, located in the **src** folder of the project, to control the CCE4510.

It is possible to control the CCE4510 either via SPI or via UART interface.

## 4.1 Functions Overview

|--|

| Function               | Description                                                     |
|------------------------|-----------------------------------------------------------------|
| cce4510_spi_init       | Initializes the SPI interface to communicate with the CCE4510   |
| cce4510_register_read  | Reads the selected register of the CCE4510                      |
| cce4510_register_write | Writes to the selected register of the CCE4510                  |
| cce4510_configure_sio  | Configures the CCE4510 to be used in SIO mode                   |
| cce4510_dump_register  | Reads the selected register and prints its value to the console |
| cce4510_dump_registers | Reads all registers and prints their values to the console      |
| cce4510_pin_set        | Sets the selected pin high or low                               |
| cce4510_uart_init      | Initializes the UART interface to communicate with the CCE4510  |
| cce4510_uart_send      | Sends data over the UART interface                              |
| usb_init               | Initializes the USB interface to communicate with the host PC   |
| printf                 | Prints outputs to the console                                   |
| Delay                  | Delays the program                                              |

## 4.2 Description of Functions

## 4.2.1 cce4510\_spi\_init

Initializes the SPI interface to communicate with the CCE4510. This needs to be called once before starting communication.

#### Format

```
Rspi err t cce4510 spi init()
```

#### Parameters

None

#### 4.2.2 cce4510\_register\_read

Reads the selected register of the CCE4510. All register definitions can be found in cce4510.h.

#### Format

rspi err t cce4510 register read(E CCE4510 REG ADDR t address,

uint8 t \*reg value,

uint8\_t \*p\_status)

#### Parameters

| address   | Address of the register |
|-----------|-------------------------|
| reg_value | Value of the register   |
| p_status  | MISO status nibble      |

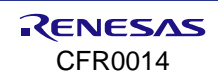

## 4.2.3 cce4510\_register\_write

Writes to the selected register of the CCE4510. All register definitions can be found in cce4510.h.

#### Format

rspi err t cce4510 register write(E CCE4510 REG ADDR t address,

uint8\_t \*reg\_value,

uint8 t \*p status)

#### Parameters

| address   | Address of the register |
|-----------|-------------------------|
| reg_value | Value of the register   |
| p_status  | MISO status nibble      |

## 4.2.4 cce4510\_configure\_sio

Configures the CCE4510 to be used in SIO mode

#### Format

```
Rspi err t cce4510 configure sio();
```

#### Parameters

None

## 4.2.5 cce4510\_dump\_register

Reads the selected register and prints its value to the console. The **name** parameter defines the printed name in the console.

#### Format

cce4510 dump register(char \*name,

E CCE4510 REG ADDR t address);

#### Parameters

name Name of the register address Address of the register

## 4.2.6 cce4510\_dump\_registers

Reads all registers and prints their values to the console

#### Format

cce4510 dump registers();

#### Parameters

None

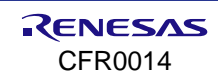

## 4.2.7 cce4510\_pin\_set

Sets the selected pin high or low. Selectable pins are CQ1, CQ2, LP1 and LP2

#### Format

```
cce4510 pin set (E CCE4510 CHANNEL t channel,
```

E\_CCE4510\_PIN\_t pin,

E CCE4510 PIN LEVEL t level);

#### Parameters

| channel | Selects the channel (Channel 1 or Channel 2) |
|---------|----------------------------------------------|
| pin     | Selects the pin (CQ1, CQ2, LP1 or LP2)       |
| level   | Expected level (high or low)                 |

### 4.2.8 cce4510\_uart\_init

Initializes the UART interface to communicate with the CCE4510. This needs to be called once before starting communication.

#### Format

sci\_err\_t cce4510\_uart\_init(void);

#### Parameters

None

### 4.2.9 cce4510\_uart\_send

Sends data over the UART interface

#### Format

Sci err t cce4510 uart send (E CCE4510 CHANNEL t channel,

uint8 t \*p src, uint16 t const length);

#### Parameters

| channel | Selects the channel (Channel 1 or Channel 2) |
|---------|----------------------------------------------|
| *p_src  | Buffer to send                               |
| length  | Length of the buffer                         |

## 4.2.10 usb\_init

Initializes the USB interface to communicate with the host PC. This needs to be called once before starting communication with the host PC.

#### Format

usb\_init(void)

#### Parameters

None

## 4.2.11 printf

Prints outputs to the console. Standard stdio printf command.

#### Format

printf (const char \* restrict, ...)

#### Parameters

\*\_\_restrict see standard stdio printf command description

## 4.2.12 delay

Static delay before executing the next command.

#### Format

delay(uint32\_t us)

#### Parameters

us

delay time in microseconds

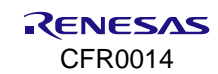

## 4.3 CCE4510\_sample\_app.c Overview

The CCE4510\_sample\_app.c file contains two use case examples (internal macros), one for SPI controlled communication and one for UART controlled communication. The user can use and modify these examples as needed or completely develop their own example code in the **main** function.

To choose between the two examples, the user needs to modify the CCE4510\_SAMPLE\_APP\_PHY\_COMM\_MODE internal macro (see Figure 3)

| 33                                 | #define CCE4510_SAMPLE_APP_PHY_COMM_MODE_UART       | (10)                                    |  |  |
|------------------------------------|-----------------------------------------------------|-----------------------------------------|--|--|
| 35                                 | #detine CCE4310_SAMPLE_APP_PHY_COMM_MODE_SPI        | (20)                                    |  |  |
| 36                                 | <pre>#define CCE4510_SAMPLE_APP_PHY_COMM_MODE</pre> | (CCE4510_SAMPLE_APP_PHY_COMM_MODE_UART) |  |  |
| Figure 2. Internal comm mode macro |                                                     |                                         |  |  |

Figure 3. Internal comm mode macro

Changing line 36 from CCE4510\_SAMPLE\_APP\_PHY\_COMM\_MODE\_UART to CCE4510\_SAMPLE\_APP\_PHY\_COMM\_MODE\_SPI will switch the used example from UART to SPI.

Rebuild the project after changes have been made.

The examples are called in the main function, depending on what mode is chosen (see Figure 4).

| 296 | ⊖void main(void)                                                                           |
|-----|--------------------------------------------------------------------------------------------|
| 297 | (                                                                                          |
| 298 |                                                                                            |
| 299 | <pre>#if CCE4510_SAMPLE_APP_PHY_COMM_MODE == CCE4510_SAMPLE_APP_PHY_COMM_MODE_SPI</pre>    |
| 300 |                                                                                            |
| 301 | <pre>spi_main();</pre>                                                                     |
| 302 |                                                                                            |
| 303 | <pre>#elif CCE4510_SAMPLE_APP_PHY_COMM_MODE == CCE4510_SAMPLE_APP_PHY_COMM_MODE_UART</pre> |
| 304 |                                                                                            |
| 305 | uart_main();                                                                               |
| 306 |                                                                                            |
| 307 | ⊖ #else                                                                                    |
| 308 |                                                                                            |
| 309 | <pre>#error "Unknown PHY communication mode selected!"</pre>                               |
| 310 |                                                                                            |
| 311 | #endif                                                                                     |
| 312 | }                                                                                          |

Figure 4. Main function

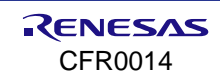

## 4.3.1 SPI Slave Select Configuration

To switch between the SPI configuration of the two CCE4510 transceivers (IC1 and IC2), the SPI initialization configuration needs to be adapted.

The SPI initialization can be found in the cce4510.c file.

```
mspi_err_t cce4510_spi_init()
201
202
                {
283
                    rspi_err_t ret;
204
                    rspi_chnl_settings_t s_rspi_settings;
205
206
                    s_rspi_settings.bps_target = CCE4510_SPI_BPS_TARGET;
207
                    s_rspi_settings.gpio_ssl = RSPI_IF_MODE_4WIRE;
                    s_rspi_settings.master_slave_mode = RSPI_MS_MODE_MASTER;
208
209
                    s_rspi_settings.tran_mode = RSPI_TRANS_MODE_SW;
210
211
                    g_spi_handle.command.bit_length = RSPI_SPCMD_BIT_LENGTH_8;
212
                    g_spi_handle.command.bit_order = RSPI_SPCMD_ORDER_MSB_FIRST;
213
                    g_spi_handle.command.br_div = RSPI_SPCMD_BR_DIV_2;
214
                    g_spi_handle.command.clock_delay = RSPI_SPCMD_CLK_DLY_1;
215
                    g_spi_handle.command.cpha = RSPI_SPCMD_CPHA_SAMPLE_ODD;
216
                    g_spi_handle.command.cpol = RSPI_SPCMD_CPOL_IDLE_LO;
                    g_spi_handle.command.next_delay = RSPI_SPCMD_NEXT_DLY_1;
217
218
                          handle.
                                      and.
                                          ssl asser
                       501
                                                       RSP1
                    g_spi_handle.command.ssl_neg_delay = RSPI_SPCMD_SSL_NEG_DLY_1;
219
220
                    g_spi_handle.command.ssl_negate = RSPI_SPCMD_SSL_KEEP;
221
222
                    IPR(RSPI0, SPEI0) = 15U;
223
                    IPR(RSPI0, SPRI0) = 15U;
224
                    IPR(RSPI0, SPTI0) = 15U;
                    IPR(RSPI0, SPII0) = 15U;
225
226
227
228
                    R_RSPI_PinSet_RSPI0();
229
                    ret = R_RSPI_Open(0U, &s_rspi_settings, g_spi_handle.command, cb_rspi, &(g_spi_handle.rspi));
230
231
232
                    return ret;
233
                }
```

#### Figure 5. SPI initialization

Line 218 determines which SPI slave select line is used when communicating.

Table 2 shows the parameter values to switch between the different CCE4510 ICs.

#### Table 2. SPI SSL assertion

| Parameter for SSL assertion | Selected CCE4510 IC |
|-----------------------------|---------------------|
| RSPI_SPCMD_ASSERT_SSL0      | IC1                 |
| RSPI_SPCMD_ASSERT_SSL2      | IC2                 |

## 4.3.2 UART Example Code

The UART example code sends example data via the UART interface, while using the SPI interface for configuration of the CCE4510. After USB, SPI and UART initialization, the CCE4510 is configured to SIO mode and the current register values are printed to the console.

The example data is then sent once every second.

| NOTE                                                                                       |  |
|--------------------------------------------------------------------------------------------|--|
| Additional cable connections are required when using the UART example code! See section 5. |  |

Figure 6 shows the UART example code.

| 268 | <pre>ovid uart_main(void)</pre>                                                        |
|-----|----------------------------------------------------------------------------------------|
| 269 |                                                                                        |
| 270 | <pre>uint8_t example_data[] = {0xCA, 0xFE, 0xCA, 0xFE, 0xCA, 0xFE};</pre>              |
| 271 |                                                                                        |
| 272 | usb_init();                                                                            |
| 273 |                                                                                        |
| 274 | <pre>cce4510_spi_init(); /* SPI interface is needed for configuration. */</pre>        |
| 275 |                                                                                        |
| 276 | <pre>cce4510_uart_init();</pre>                                                        |
| 277 |                                                                                        |
| 278 | <pre>printf("Configuring PHY for SIO mode\r\n");</pre>                                 |
| 279 |                                                                                        |
| 280 | <pre>cce4510_configure_sio();</pre>                                                    |
| 281 |                                                                                        |
| 282 | <pre>printf("Done\r\n");</pre>                                                         |
| 283 |                                                                                        |
| 284 | <pre>cce4510_dump_registers();</pre>                                                   |
| 285 |                                                                                        |
| 286 | <pre>e while(10)</pre>                                                                 |
| 287 | {                                                                                      |
| 288 | <pre>printf("Sending example data\r\n");</pre>                                         |
| 289 | <pre>cce4510_uart_send(E_CCE4510_CHANNEL_1, example_data, sizeof(example_data));</pre> |
| 290 | <pre>cce4510_uart_send(E_CCE4510_CHANNEL_2, example_data, sizeof(example_data));</pre> |
| 291 | delay(DELAY_1000_MS);                                                                  |
| 292 | }                                                                                      |
| 293 |                                                                                        |
| 294 | }                                                                                      |
| 295 | #endif                                                                                 |
|     |                                                                                        |

Figure 6. UART example code

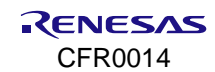

## 4.3.3 SPI Example Code

The SPI example code uses the SPI interface to toggle CQ and LP, and to trigger the automatic wake-up sequence of the CCE4510.

After USB and SPI initialization, the CCE4510 is configured to SIO mode and the current register values will be printed to the console. CQ1 and CQ2 are toggled for ten times, LP1 and LP2 are toggled for ten times, followed by triggering the automatic wake-up sequence once every second (see Figure 7, Figure 8 and Figure 9)

| 115  | ⊖void spi_main(void)                                                                        |
|------|---------------------------------------------------------------------------------------------|
| 116  | {                                                                                           |
| 117  | uint8_t status;                                                                             |
| 118  | uint8_t rev;                                                                                |
| 119  | uint8_t register_value;                                                                     |
| 120  | uint8_t i;                                                                                  |
| 121  |                                                                                             |
| 122  | usb_init();                                                                                 |
| 123  |                                                                                             |
| 124  | <pre>cce4510_spi_init();</pre>                                                              |
| 125  |                                                                                             |
| 126  | <pre>printf("Retrieving revision code from the PHY\r\n");</pre>                             |
| 127  |                                                                                             |
| 128  | <pre>cce4510_register_read(E_CCE4510_REG_ADDR_REV, &amp;register_value, &amp;status);</pre> |
| 129  |                                                                                             |
| 130  | <pre>printf("Revision: 0x%02X\r\n", register_value);</pre>                                  |
| 131  |                                                                                             |
| 132  | <pre>delay(DELAY_1000_MS);</pre>                                                            |
| 133  |                                                                                             |
| 134  | <pre>printf("Configuring PHY for SIO mode\r\n");</pre>                                      |
| 135  |                                                                                             |
| 136  | cce4510_configure_sio();                                                                    |
| 137  |                                                                                             |
| 138  | <pre>printf("Done.\r\n");</pre>                                                             |
| 139  |                                                                                             |
| 140  | delay(DELAY_1000_MS);                                                                       |
| 141  | and at \$200 periods and a second second second second second second                        |
| 142  | printt( Reading PHY registers current values\r\n );                                         |
| 145  | scalE10 dure registers():                                                                   |
| 1/15 | cce4510_dump_registers();                                                                   |
| 145  | dolow(DELAX 1000 MS);                                                                       |
| 140  | detay(DELAT_1000_PS);                                                                       |
|      | Figure 7. SPI example code initialization                                                   |

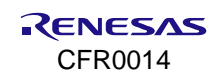

| 197 |   | <pre>printf("Toggling CQ pins\r\n");</pre>                                        |
|-----|---|-----------------------------------------------------------------------------------|
| 198 |   |                                                                                   |
| 199 | 0 | for(i = 00; i < 100; i++)                                                         |
| 200 |   | 1                                                                                 |
| 201 |   | $printf("CO> LOW\r\n");$                                                          |
| 202 |   | cce4510 pin set(E CCE4510 CHANNEL 1, E CCE4510 PIN CO, E CCE4510 PIN LEVEL LOW);  |
| 203 |   | cce4510 pin set(E CCE4510 CHANNEL 2, E CCE4510 PIN CO, E CCE4510 PIN LEVEL LOW):  |
| 204 |   |                                                                                   |
| 205 |   | delay(DELAY 1000 MS):                                                             |
| 206 |   |                                                                                   |
| 207 |   |                                                                                   |
| 208 |   | printf("CO> HIGH\r\n");                                                           |
| 209 |   | cce4510 pin set(E CCE4510 CHANNEL 1, E CCE4510 PIN CO, E CCE4510 PIN LEVEL HIGH); |
| 210 |   | cce4510 pin set(E CCE4510 CHANNEL 2, E CCE4510 PIN CO, E CCE4510 PIN LEVEL HIGH); |
| 211 |   |                                                                                   |
| 212 |   | delay(DELAY 1000 MS):                                                             |
| 213 |   | }                                                                                 |
| 214 |   |                                                                                   |
| 215 |   | printf("Toggling L+ pins\r\n"):                                                   |
| 216 |   |                                                                                   |
| 217 |   | for(i = 0U; i < 10U; i++)                                                         |
| 218 |   |                                                                                   |
| 219 |   | $printf("L+> LOW\r\n");$                                                          |
| 220 |   | cce4510 pin set(E CCE4510 CHANNEL 1, E CCE4510 PIN LP, E CCE4510 PIN LEVEL LOW);  |
| 221 |   | cce4510 pin set(E CCE4510 CHANNEL 2, E CCE4510 PIN LP, E CCE4510 PIN LEVEL LOW);  |
| 222 |   |                                                                                   |
| 223 |   | delay(DELAY_1000_MS);                                                             |
| 224 |   |                                                                                   |
| 225 |   |                                                                                   |
| 226 |   | <pre>printf("L+&gt; HIGH\r\n");</pre>                                             |
| 227 |   | cce4510 pin set(E CCE4510 CHANNEL 1, E CCE4510 PIN LP, E CCE4510 PIN LEVEL HIGH); |
| 228 |   | cce4510 pin set(E CCE4510 CHANNEL 2, E CCE4510 PIN LP, E CCE4510 PIN LEVEL HIGH); |
| 229 |   |                                                                                   |
| 230 |   | delay(DELAY_1000_MS);                                                             |
| 231 |   | }                                                                                 |

Figure 8. SPI CQ and LP toggle

| 233 | 0  | while(1)                                                                                      |
|-----|----|-----------------------------------------------------------------------------------------------|
| 234 |    | 1                                                                                             |
| 235 |    | <pre>printf("Triggering automatic wake-up sequence\r\n");</pre>                               |
| 236 |    |                                                                                               |
| 237 |    | cce4510 register read(E CCE4510 REG ADDR SIO2, &register value, &status);                     |
| 238 |    | register value = register value   CCE4510 REG SIOX WURO ON STR STP;                           |
| 239 |    | <pre>cce4510_register_write(E_CCE4510_REG_ADDR_SIO2, &amp;register_value, &amp;status);</pre> |
| 240 |    |                                                                                               |
| 241 |    | <pre>cce4510_register_read(E_CCE4510_REG_ADDR_STAT, &amp;register_value, &amp;status);</pre>  |
| 242 |    |                                                                                               |
| 243 |    | cce4510_register_read(E_CCE4510_REG_ADDR_FHC2, &register_value, &status);                     |
| 244 |    | register_value  = CCE4510_REG_FHCX_RST;                                                       |
| 245 |    | <pre>cce4510_register_write(E_CCE4510_REG_ADDR_FHC2, &amp;register_value, &amp;status);</pre> |
| 246 |    |                                                                                               |
| 247 |    | <pre>cce4510_configure_sio();</pre>                                                           |
| 248 |    |                                                                                               |
| 249 |    | delay(DELAY_1000_MS);                                                                         |
| 250 | 1. | }                                                                                             |

Figure 9. SPI automatic wake-up

## 4.4 Debugging

To start debugging the CCE4510 sample code, perform the following steps:

- 1. Connect the debug probe (For example: Renesas E2 lite) to the CCE4510-EVAL-V3.
- 2. Connect the USB cable from the host PC to the CCE4510-EVAL-V3.
- 3. Optional: Connect UART interface (see section 5).
- 4. Connect the 24 V power supply to the CCE4510-EVAL-V3 and power on.
- 5. Click on **Run > Debug Configurations**... and double click on **Renesas GDB Hardware Debugging** to create a debug configuration.
- 6. In the **Debugger** tab of the created debug configuration, choose the used debugger (**Debug hardware**), for example: **E2 Lite (RX)**.
- 7. In the **Debugger** tab, switch to the **Connections Settings** tab and change the **Extal Frequency[MHz]** to **12** and choose **No** at **Power Target From the Emulator (MAX 200mA)**.
- 8. Click Apply.
- Start debugging. The sample code will stop at two break points. Click on Resume (F8) to continue until the host PC recognizes the USB Serial Device as COM port (for example: COM9). The sample code pauses until a terminal is opened.
- 10. Open a terminal console in E<sup>2</sup> Studio (**Ctrl+Alt+Shift+T**) and choose **Serial Terminal** with a baud rate of 9600.

| noose termi  | nai: Senai termihai  | ` |
|--------------|----------------------|---|
| Settings     |                      |   |
| Serial port: | COM9                 | ~ |
| Baud rate:   | 9600                 | ~ |
| Data size:   | 8                    | ~ |
| Parity:      | None                 | ~ |
| Stop bits:   | 1                    | ~ |
| Encoding:    | Default (ISO-8859-1) | ~ |

Figure 10. Project explorer view

It is also possible to use any other suitable terminal emulator.

11. The sample code resumes automatically as soon as the terminal is started, and the chosen example is executed.

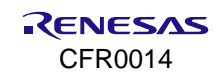

# 5. Hardware Connections for UART Mode

When using the UART interface to control the output of the CCE4510 IO-Link interface, additional cable connections must be made.

Figure 11 shows the available connectors for CCE4510-EVAL-V3.

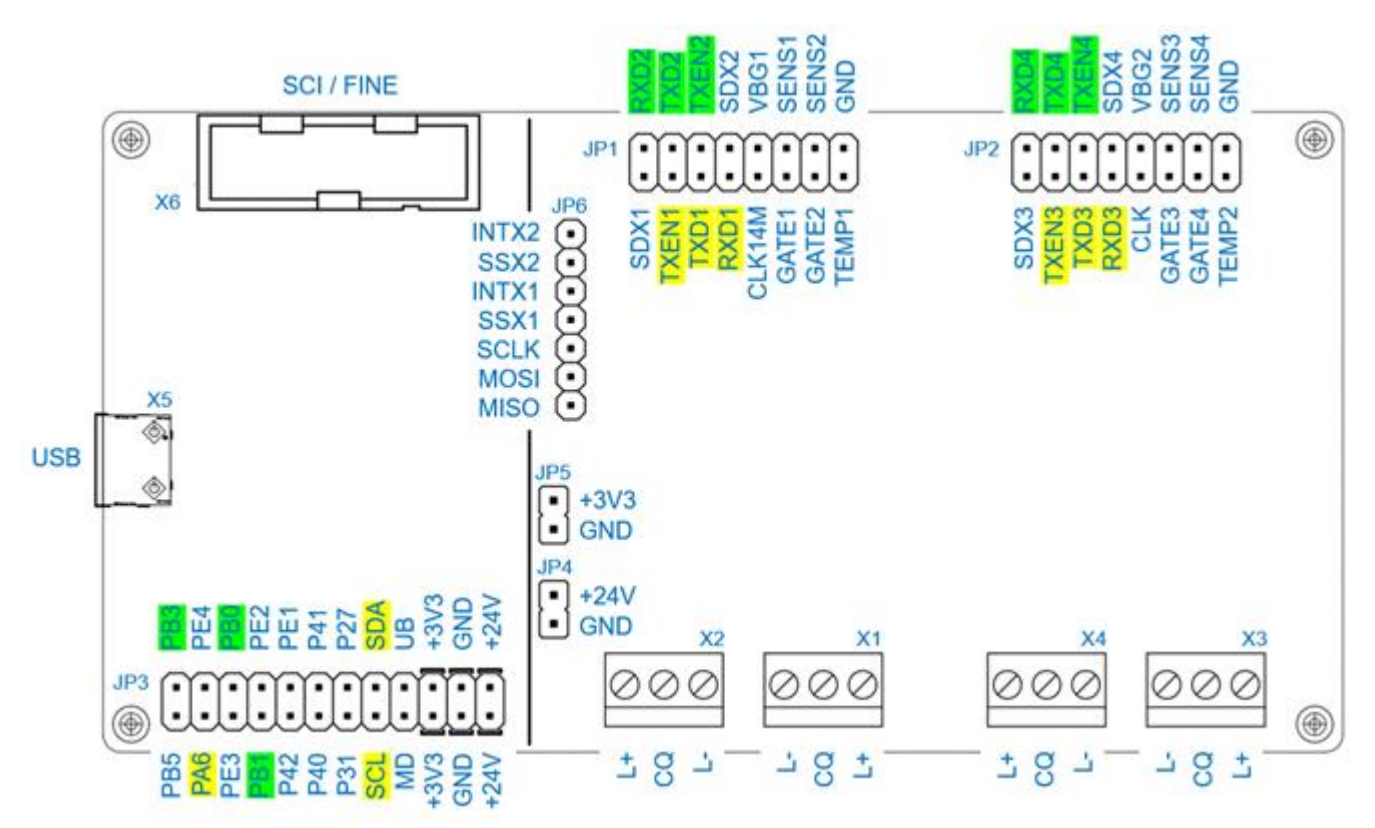

#### Figure 11. Connectors CCE4510-EVAL-V3

Two UART interfaces are implemented in the sample code. Table 3 shows the required connections to use the UART interfaces.

#### Table 3. UART connections

| Description | JP3          | JP1 or JP2     |
|-------------|--------------|----------------|
| UART1 TXD   | SDA (Pin 16) | TXD1 or TXD3   |
| UART1 RXD   | SCL (Pin 15) | RXD1 or RXD3   |
| UART1 TXEN  | PA6 (Pin 3)  | TXEN1 or TXEN3 |
| UART2 TXD   | PB1 (Pin 7)  | TXD2 or TXD4   |
| UART2 RXD   | PB0 (Pin 6)  | RXD2 or RXD4   |
| UART2 TXEN  | PB3 (Pin 2)  | TXEN2 or TXEN4 |

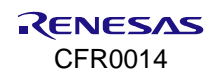

# 6. Revision History

| Revision | Date             | Description    |
|----------|------------------|----------------|
| 01.10    | October 25, 2024 | Updated Header |
| 01.00    | July 02, 2024    | First version. |

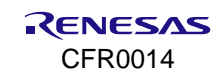

#### **STATUS DEFINITIONS**

| Status                  | Definition                                                                                                    |
|-------------------------|----------------------------------------------------------------------------------------------------|
| DRAFT                   | The content of this document is under review and subject to formal approval, which may result in modifications or additions. |
| APPROVED<br>or unmarked | The content of this document has been approved for publication.                                                              |

### **ROHS COMPLIANCE**

Renesas Electronics' suppliers certify that its products are in compliance with the requirements of Directive 2011/65/EU of the European Parliament on the restriction of the use of certain hazardous substances in electrical and electronic equipment. RoHS certificates from our suppliers are available on request.

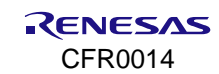

#### IMPORTANT NOTICE AND DISCLAIMER

RENESAS ELECTRONICS CORPORATION AND ITS SUBSIDIARIES ("RENESAS") PROVIDES TECHNICAL SPECIFICATIONS AND RELIABILITY DATA (INCLUDING DATASHEETS), DESIGN RESOURCES (INCLUDING REFERENCE DESIGNS), APPLICATION OR OTHER DESIGN ADVICE, WEB TOOLS, SAFETY INFORMATION, AND OTHER RESOURCES "AS IS" AND WITH ALL FAULTS, AND DISCLAIMS ALL WARRANTIES, EXPRESS OR IMPLIED, INCLUDING, WITHOUT LIMITATION, ANY IMPLIED WARRANTIES OF MERCHANTABILITY, FITNESS FOR A PARTICULAR PURPOSE, OR NON-INFRINGEMENT OF THIRD-PARTY INTELLECTUAL PROPERTY RIGHTS.

These resources are intended for developers who are designing with Renesas products. You are solely responsible for (1) selecting the appropriate products for your application, (2) designing, validating, and testing your application, and (3) ensuring your application meets applicable standards, and any other safety, security, or other requirements. These resources are subject to change without notice. Renesas grants you permission to use these resources only to develop an application that uses Renesas products. Other reproduction or use of these resources is strictly prohibited. No license is granted to any other Renesas intellectual property or to any third-party intellectual property. Renesas disclaims responsibility for, and you will fully indemnify Renesas and its representatives against, any claims, damages, costs, losses, or liabilities arising from your use of these resources. Renesas' products are provided only subject to Renesas' Terms and Conditions of Sale or other applicable terms agreed to in writing. No use of any Renesas resources expands or otherwise alters any applicable warranties or warranty disclaimers for these products.

(Disclaimer Rev.1.01)

#### **Corporate Headquarters**

TOYOSU FORESIA, 3-2-24 Toyosu, Koto-ku, Tokyo 135-0061, Japan www.renesas.com

#### Trademarks

Renesas and the Renesas logo are trademarks of Renesas Electronics Corporation. All trademarks and registered trademarks are the property of their respective owners.

#### **Contact Information**

For further information on a product, technology, the most up-to-date version of a document, or your nearest sales office, please visit <u>www.renesas.com/contact-us/</u>.